# **ECUMASTER ADU**

**Application Note** 

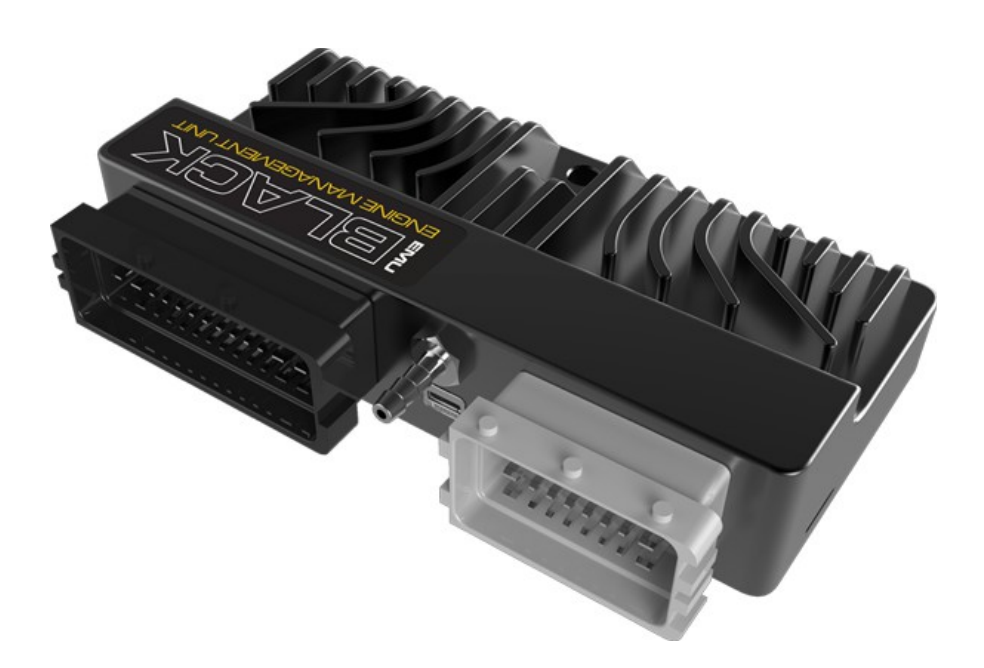

#### ECUMASTER EMU BLACK

Revision 1.01

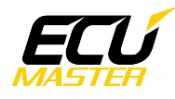

### **1.** Copyright and trademarks

All trademarks, service marks, trade names, trade dress, product names and logos appearing in this document are the property of their respective owners.

## **2.** Introduction

This application note explains how to connect to the ADU and configure the ECUMASTER EMU BLACK.

### **3.** Electrical connection

The ECUMASTER EMU BLACK is able to send the standard log stream over CAN BUS. There are two options for connection. If the EMU BLACK CAN speed is set to 1Mbps then you can use the ADU CAN1 or CAN2 networks.

If the EMU BLACK CAN speed is set to 500kbps then you can use the ADU CAN2 network only.

| EMU BLACK terminal | ADU CAN1 | ADU CAN2 | Comment |
|--------------------|----------|----------|---------|
| B25                | 4        | 6        | CAN L   |
| B12                | 3        | 5        | CAN H   |

Twisted pair cable is required for any CAN BUS connection.

Ensure that the CAN BUS is properly terminated.

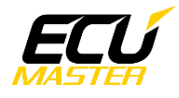

#### 4. ADU and EMU BLACK configuration

First step is enabling the EMU BLACK standard output stream. This option is available in the "*CAN, Serial / CAN*" menu found in the toolbar on the left side of the software.

It is important to select the proper CAN BUS speed. If you choose to connect the ECU to CAN1 or CAN2@1Mbps, you should select 1Mbit speed. If you choose to connect to CAN2 with 500kbps speed, you should select 500kbit.

| CAN, Serial - CAN            |        |
|------------------------------|--------|
| 🗁 🔒 🗆 🛛                      |        |
| CAN                          |        |
| CAN-Bus speed                | 1 Mbps |
| Enable terminator 1200hm     |        |
| Send EMU stream over CAN-Bus |        |
| EMU stream base ID(HEX)      | 600    |
| Send data to BTCAN module    |        |
| OBD2 support                 |        |
| Bosch ABS                    |        |
| CAN-Bus dashboard            | None   |
|                              |        |

Also, the "Send emu stream over CAN-Bus" check box should be selected. Depending on CAN BUS topology, the termination resistor should be enabled (*Enable terminator 120Ohm*)

If you choose to use the ADU CAN1 network, there is a fixed 1Mbps speed set and no CAN configuration is required. If you choose to connect the EMU BLACK to CAN2, you will need to set proper CAN BUS speed and termination in ADU configuration.

To open the CAN2 configuration press F9 to show pane selector, then open "*General / CAN BUS Serial setup*". Select appropriate CAN2 speed and termination.

| Ē | CANbus / Serial Setup           |             |                |
|---|---------------------------------|-------------|----------------|
|   | > 🗖 🗖 🖉                         |             |                |
| E | CANbus / Serial Setup           |             |                |
|   | CAN2 terminator                 |             |                |
|   | CAN2 speed                      | 500 Kbps    |                |
|   | GPS CANbus                      | CAN2        |                |
|   | Tire temperature cameras CANb   | CAN2        |                |
|   | Tire temperature cameras base I | 408         |                |
|   | Serial protocol                 | Ecumaster s | erial protocol |

The next step is to load the proper CANX file with the EMU BLACK channel definitions.

On the Project tree, click the "Add" button and select "Import .CANX file". When the file dialog opens, select the "*emu\_black.canx*" file. The following dialog will appear:

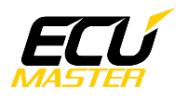

| Import CANX file: EMU_BLACK. | canx     |             | ×        |
|------------------------------|----------|-------------|----------|
| Name: m_emublack             |          |             |          |
| CANbus: CAN1                 | <b>T</b> |             |          |
| Base ID (hex): 0x0600        | Standar  | d 💌         |          |
| Select channels:             | Γ        | Show frames |          |
| ilter:                       |          |             |          |
| ecu.analog1                  |          |             | <u> </u> |
| ecu.analog2                  |          |             |          |
| 🗹 ecu.analog3                |          |             |          |
| 🔽 ecu.analog4                |          |             |          |
| 🔽 ecu.analog5                |          |             |          |
| 🗹 ecu.analog6                |          |             |          |
| 🗹 ecu.baro                   |          |             |          |
| 🗹 ecu.battery                |          |             |          |
| 🗹 ecu.boost                  |          |             |          |
| 🗹 ecu.dt                     |          |             |          |
| ✓ c_ecu_dbwPos               |          |             |          |
| ✓ c_ecu_dbwTrgt              |          |             |          |
| 🗹 ecu.ignDwell               |          |             |          |
| ecu.ecuTemp                  |          |             |          |
| 🗹 ecu.egt1                   |          |             |          |
| 🗹 ecu.egt2                   |          |             |          |
| ecu.errorFlags               |          |             |          |
| ecu.ethanolContent           |          |             |          |
|                              |          |             |          |
| Select All Select None       |          |             |          |
|                              |          | ОК          | Cancel   |

At this point, select the CAN BUS network that will be used for communication (CAN1 or CAN2) and channels you want to read. In most situations, all channels should be loaded (Select All). The project tree should look like the following:

| Project Tree         |                       |     |           |
|----------------------|-----------------------|-----|-----------|
| ~+• vn• [š] \$*• 🖽 s | n f 🔤 🗛 🖿 🔒 😗         |     |           |
| Name                 | Formula               | Det | Add       |
|                      | CAN1 0x600 - 8 frames |     |           |
|                      |                       |     | Duplicate |
|                      |                       |     | Delete    |

If you open "*m\_emublack* mob", all available CAN inputs will be visible.

# 5. Supported channels

| ADU channel        | Description                        |
|--------------------|------------------------------------|
| ecu.analog1        | Analog input #1                    |
| ecu.analog2        | Analog input #2                    |
| ecu.analog3        | Analog input #3                    |
| ecu.analog4        | Analog input #4                    |
| ecu.analog5        | Analog input #5                    |
| ecu.analog6        | Analog input #6                    |
| ecu.baro           | Barometric pressure                |
| ecu.battery        | Battery voltage                    |
| ecu.boost          | Boost level                        |
| ecu.clt            | Engine coolant temperature         |
| ecu.ecuTemp        | ECU internal temperature           |
| ecu.egt1           | Exhaust gases temperature 1        |
| ecu.egt2           | Exhaust gases temperature 2        |
| ecu.errorFlags     | The following flags are available: |
|                    | - cltSensor error                  |
|                    | - iatSensor error                  |
|                    | - mapSensor error                  |
|                    | - wboSensor error                  |
|                    | - egt1Sensor error                 |
|                    | - egt2Sensor error                 |
|                    | - egtAlarm error                   |
|                    | - knocking                         |
|                    | - ffSensor error                   |
|                    | - dbwFailure error                 |
| ecu.ethanolContent | Fuel ethanol content               |
| ecu.flags1         | The following flags are available: |
|                    | - gearCut active                   |
|                    | - ALS active                       |
|                    | - launch control active            |
|                    | - idle state                       |
|                    | - current table set                |
|                    | - TC intervention                  |
|                    | - pit limiter active               |

| ecu.flags2    | The following flags are available: |
|---------------|------------------------------------|
|               | - parametricOutput#1 state         |
|               | - parametricOutput#2 state         |
|               | - parametricOutput#3 state         |
|               | - parametricOutput#4 state         |
|               | - parametricOutput#5 state         |
|               | - virtualOutput#1 state            |
|               | - virtualOutput#2 state            |
|               | - virtualOutput#3 state            |
| ecu.flags3    | The following flags are available: |
|               | - canSwitch#1 state                |
|               | - canSwitch#2 state                |
|               | - canSwitch#3 state                |
|               | - canSwitch#4 state                |
|               | - canSwitch#5 state                |
|               | - canSwitch#6 state                |
|               | - canSwitch#7 state                |
|               | - canSwitch#8 state                |
| ecu.flags4    | The following flags are available: |
|               | - Switch #1 state                  |
|               | - Switch #2 state                  |
|               | - Switch #3 state                  |
|               | - Mux switch #1 state              |
|               | - Mux switch #2 state              |
|               | - Mux switch #3 state              |
|               | - Launch control map set           |
|               | - ALS map set                      |
|               | - MIL                              |
| ecu.flags5    | The following flags are available: |
|               | - fuel pump state                  |
|               | - radiator fan state               |
|               | - AC clutch state                  |
|               | - AC fan state                     |
|               | - nitrous state                    |
|               | - starter request                  |
|               | - boost map set                    |
| ecu.fuelPress | Fuel pressure                      |

| ecu.gear         | Current gear                        |
|------------------|-------------------------------------|
| ecu.iat          | Intake manifold temperature         |
| ecu.ignAngle     | Ignition advance                    |
| ecu.ignDwell     | Ignition dwell                      |
| ecu.injDC        | Injectors DC                        |
| ecu.injPW        | Injectors pulse width               |
| ecu.lambda1      | Lambda from oxygen sensor #1        |
| ecu.lambda1Trim  | Current lambda #1 fuel trim         |
| ecu.map          | Manifold absolute pressure          |
| ecu.oilPress     | Engine oil pressure                 |
| ecu.oilTemp      | Engine oil temperature              |
| ecu.rpm          | Engine RPM                          |
| ecu.speed        | Vehicle speed                       |
| ecu.tps          | Throttle position sensor            |
| c_ecu_dbwPos     | Actual electronic throttle position |
| c_ecu_dbwTrgt    | Electronic throttle target          |
| c_ecu_pitLTrqRdc | Pit limiter torque reduction        |
| c_ecu_tcDrpm     | Traction control delta RPM          |
| c_ecu_tcDrpmRaw  | Traction control delta RPM raw      |
| c_ecu_tcTrqRdc   | Traction control torque reduction   |

# 6. Revision log

1.01

- ADU CAN terminals description fixed